## FileCheck 校验工具操作步骤

在本届比赛过程中,由于客观因素,工程实践赛项采取了录制评分视频进行 打分的措施。为保证比赛评分的公平性,特此引入校验工具软件对录制的评分视 频进行时效性的验证,以避免出现参赛队伍在评分结束重新录制评分视频等违规 情况。

- 1、本软件免安装;
- 2、双击 <sup>ImplieCheck</sup> 即可打开使用;

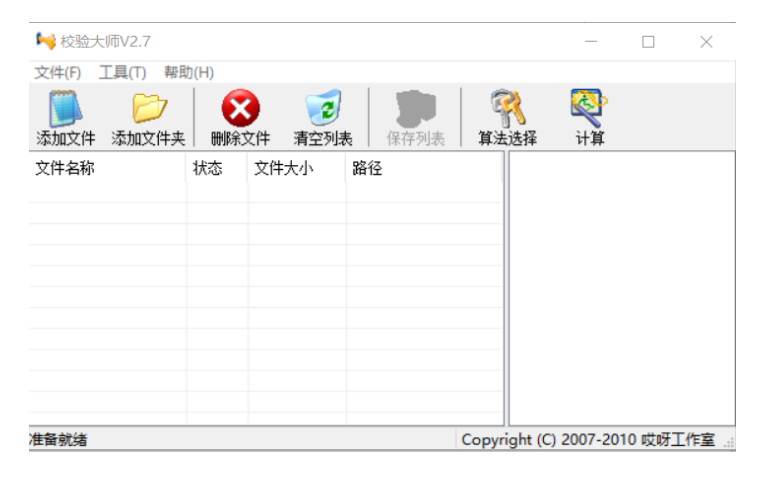

3、 直接将录制的<mark>评分视频文件</mark>拖拽到空白区域;

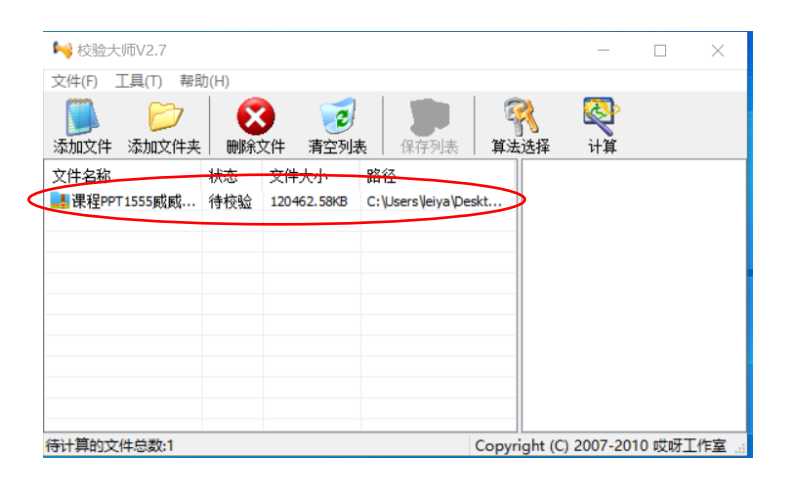

4、单击计算图标,右侧会出现 MD5 数值;

| 🛀 校验大师V2.7            |       |                     |                          |                  | —                                             |                                             | $\times$ |
|-----------------------|-------|---------------------|--------------------------|------------------|-----------------------------------------------|---------------------------------------------|----------|
| 文件(F) 工具(T)           | 帮助(H) |                     |                          |                  | $\sim$                                        |                                             |          |
| 添加文件 添加文件             | / 🔀   | (件) 清空列表            | 日本 (保存列表)<br>長 (保存列表)    | <b>第</b><br>算法选择 | QQ<br>计算                                      |                                             |          |
| 文件名称<br>📑 课程PPT1555威威 | 状态 :: | 文件大小<br>120462.58KB | 路径<br>C:\Users\leiya\Des | kt               | 程PPT1555J<br>S <del>HA1: 80</del><br>MD5: EAE | 威威.zip<br><del>6669A30F€</del><br>373AEA47A | 655670   |
|                       |       |                     |                          | <                |                                               |                                             | >        |
| 十 <b>算</b> 完毕         |       |                     | (                        | Copyright (C)    | 2007-201                                      | 0 哎呀工(                                      | 乍室       |

- 5、将得到的 MD5 数值粘贴至新建的记事本(.txt)中,命名规则为: 队伍编号 \_MD5。
- 6、 在评分视频录制结束后 10 分钟内将记录有 MD5 值的记事本(.txt)文件上

传至大赛组委会指定网址(<u>http://inbox.weiyun.com/N0pYiiBO</u>)。

注意事项:

- 评分视频文件计算完成 MD5 值后,可以按竞赛要求放入其他文件夹中完成
  后续的上传处理,但一定注意:不要对评分视频文件做任何修改,包
  括文件名称等,否则会导致再次计算的 MD5 值发生变化;
- 当压缩包过大的时候计算 MD5 值, 软件可能会显示未响应, 只需等待即可;
- 本操作步骤基于 Win10 电脑验证。